## ้คู่มือการติดตั้ง Deco M3 เบื้องต้น

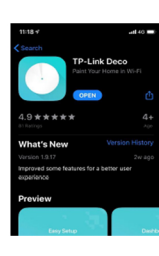

1.ทำการติดตั้งโปรแกรม TP-Link Deco ลงบน Smartphone

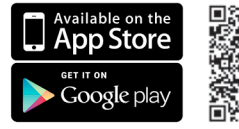

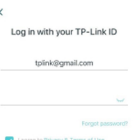

2.ทำการ Login เข้าส่ระบบ หากยังไม่ได้ เป็นสมาชิก คุณสามารถลงทะเบียนได้ โดยกดที่ปุ่ม "SIGH UP″

ทำการใส่ E-Mail และ Password ที่ได้ ้ลงทะเบียนไว้จากนั้นกดปุ่ม Login

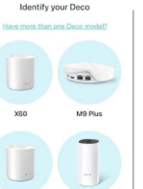

3.กดป<sup>ุ่</sup>ม "LET′S BEGIN″ จากนั้นทำการ เลือกอปกรณ์ให้ตรงตามร่น

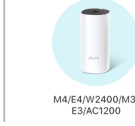

4.ทำการเตรียมอุปกรณ์ดังภาพ และทำการ เสียบสายไฟและสาย LAN เข้ากับ Deco M4R ้จากนั้นเชื่อมต่อ สาย LAN จาก Deco M4R ไปที่ Router และกด ปุ่ม "Next″

| What you'll need                                                              |
|-------------------------------------------------------------------------------|
| in your Deco packaging. You'<br>one Deco for now. More can b<br>set up later. |
| one Deco for now. More can b<br>set up later.                                 |

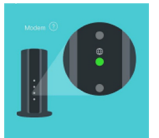

5.ตรวจสอบให้แน่ใจว่า Router สามารถเชื่อม ต่อ Internet ปกติ โดยสามารถดูได้จากไฟ สถานะทีหน้า Router ของคุณ

จากนั้นกดปม "INTERNET LED IS STABLE"

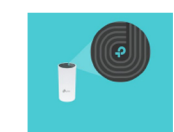

หากไฟแสดงสถานะเป็นสีฟ้าแล้วให้กดปุ่ม r on Deco and wait until the LED pulses blue Solid Yellow: Deco is starting up, please wait. Pulsing Blue: Deco is ready for setup. "DECO'S LED IS PULSING BLUE"

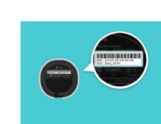

onnect to the Deco's Wi-Fi

 $\bigcirc$ 

Ŷ

7.ทำการเชือม Deco Wi-Fi คุณสามารถดูชือ Wi-Fi ได้ที่ด้านใต้ของ Deco M4R

6.ตรวจสอบสถานะไฟที่ด้านบน Deco M4Rว่าแสดง

สถานะไฟเป็นสีฟ้าหรือไม่ หากเป็นสีแดงให้ทำการ

ึกดปมReset ที่ด้านล่างของอปกรณ์ค้างไว้ 10 วินาที

็จากนั้นกดป<sup>ุ่</sup>ม "I HAVE CONNECTED"

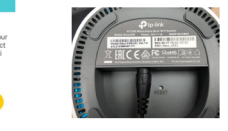

8.รอจนกระทั่งสามารถเชื่อม Deco M4R ได้สำเร็จ

9.ทำการเลือกจดการติดตั้งให้กับ Deco M4R ของ คุณเพื่อให้คุณสามารถจำจุดติดตั้งของ Deco M4R ได้ง่ายยิ่งขึ้น

10.ทำการเลือกโหมดการเชื่อมต่อ โดยส่วนใหญ่แล้ว Router จะทำการแจก IP อัตโนมัติ ให้ทำการเลือก Dynamic IP จากนั้นกด "NEXT"

\*การตั้งค่าโหมด PPPoE ดูที่ข้อ 11

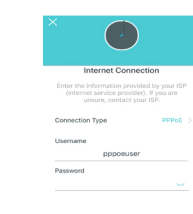

ี่ 11.เลือกโหมดการเชื่อมต่อเป็น PPPoE จากนั้น ทำการกรอก Username และ Password ที่ได้ มาจากผ้ให้บริการ Internet

12.ตั้งชื่อ Wi-Fi และรหัสผ่านอย่างน้อย 8 ตัว ตรวจสอบความถูกต้องและกดปุ่ม "NEXT″

13.ให้ทำการเชื่อมต่อ Deco Wi-Fi ชื่อที่คุณได้ ทำการสร้างไว้ จากนั้นกดปุ่ม "NEXT″ และรอ จนกระทั่งการเชื่อมต่อเสร็จสิ้น

0

14.หากต้องการเพิ่ม Deco M3W ให้กดที่ปม "ADD ANOTHER DECO"

หากไม่ต้องการให้กดที่ปุ่ม "DONE″

| ADD ANOTHER DECC |
|------------------|
| DONE             |

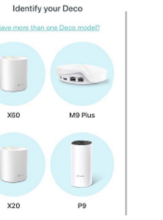

15.ทำการเลือกอปกรณ์ให้ตรงตามร่น

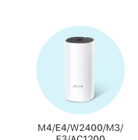

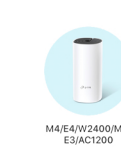

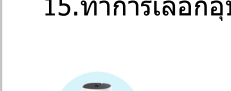

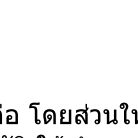

## คู่มือการติดตั้ง Deco เบื้องต้น

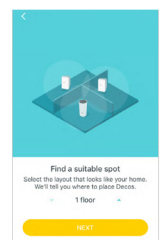

| 16.ในกรณีเพิ่ม Deco M3W ให้ทำการระบุ           |
|------------------------------------------------|
| ชั้นจุดติดตั้งของตำแหน่งตัวที่ 2 จากนั้นกดปุ่ม |
| 'NEXT"                                         |

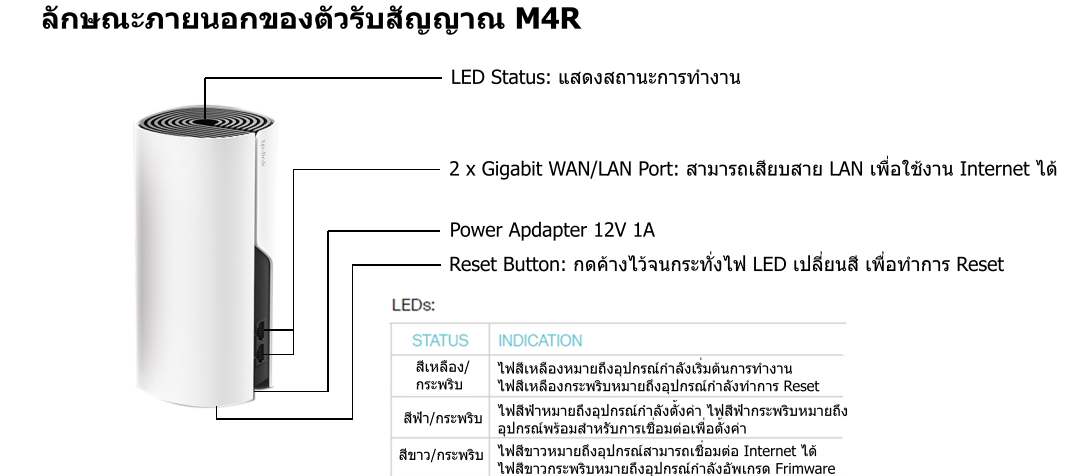

้ไฟสีแดงหมายถึงอุปกรณ์ไม่สามารถใช้งาน Internet ได้

## ลักษณะภายนอกของตัวรับสัญญาณ M3W

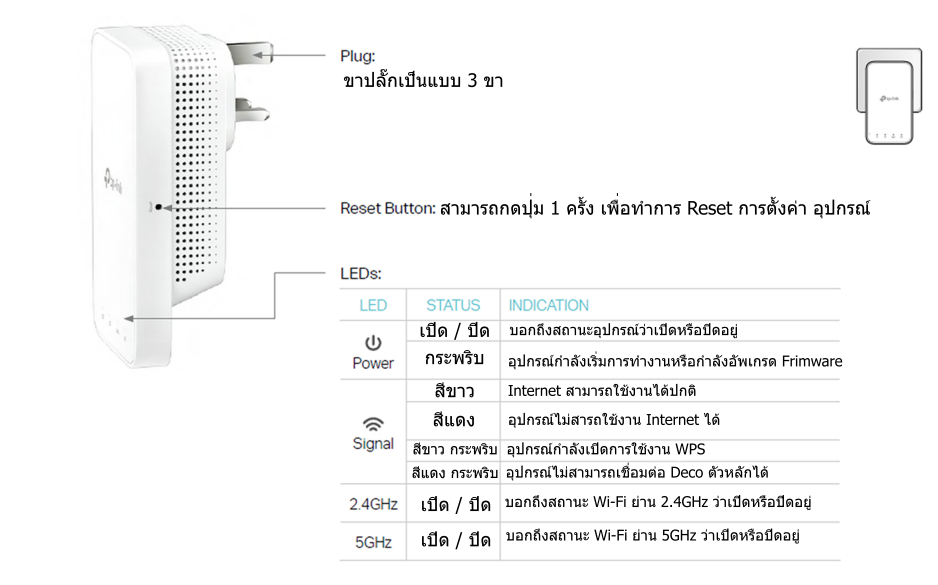

สีแดง

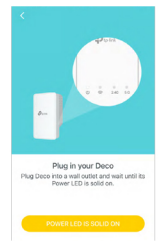

17.ทำการเสียบ Deco M3W เข้ากับปลั๊กไฟและ รอจนไฟ Power ติดขึ้นมาจนนิ่ง จากนั้นกดปุ่ม "POWER LED IS SOLID ON″

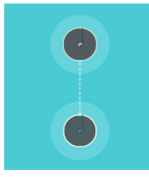

18.กรุณารอจน Deco M4R ทำการ Scan หา Deco M3W จนพบ

Kaban
Kaban
Kaban
Kaban
Kaban
Kaban
Kaban
Kaban
Kaban
Kaban
Kaban
Kaban
Kaban
Kaban
Kaban
Kaban
Kaban
Kaban
Kaban
Kaban
Kaban
Kaban
Kaban
Kaban
Kaban
Kaban
Kaban
Kaban
Kaban
Kaban
Kaban
Kaban
Kaban
Kaban
Kaban
Kaban
Kaban
Kaban
Kaban
Kaban
Kaban
Kaban
Kaban
Kaban
Kaban
Kaban
Kaban
Kaban
Kaban
Kaban
Kaban
Kaban
Kaban
Kaban
Kaban
Kaban
Kaban
Kaban
Kaban
Kaban
Kaban
Kaban
Kaban
Kaban
Kaban
Kaban
Kaban
Kaban
Kaban
Kaban
Kaban
Kaban
Kaban
Kaban
Kaban
Kaban
Kaban
Kaban
Kaban
Kaban
Kaban
Kaban
Kaban
Kaban
Kaban
Kaban
Kaban
Kaban
Kaban
Kaban
Kaban
Kaban
Kaban
Kaban
Kaban
Kaban
Kaban
Kaban
Kaban
Kaban
Kaban
Kaban
Kaban
Kaban
Kaban
Kaban
Kaban
Kaban
Kaban
Kaban
Kaban
Kaban
Kaban
Kaban
Kaban
Kaban
Kaban
Kaban
Kaban
Kaban
Kaban
Kaban
Kaban
Kaban
Kaban
Kaban
Kaban
Kaban
Kaban
Kaban
Kaban
Kaban
Kaban
Kaban
Kaban
Kaban
Kaban
Kaban
Kaban
Kaban
Kaban
Kaban
Kaban
Kaban
Kaban
Kaban
Kaban
Kaban
Kaban
Kaban
Kaban
Kaban
Kaban
Kaban
Kaban
Kaban
Kaban
Kaban
Kaban
Kaban
Kaban
Kaban
Kaban
Kaban
Kaban
Kaban
Kaban
Kaban
Kaban
Kaban
Kaban
Kaban
Kaban
Kaban
Kaban
Kaban
Kaban
Kaban
Kaban
Kaban
Kaban
Kaban
Kaban
Kaban
Kaban
Kaban
Kaban
Kaban
Kaban
Kaban
Kaban
Kaban
Kaban
Kaban
Kaban
Kaban
Kaban
Kaban
Kaban
Kaban
Kaban
Kaban
Kaban
Kaban
K

| 19.ทำการเลือกจุดก   | เารติดตั้งให้กับ             | Deco M3W   |
|---------------------|------------------------------|------------|
| เพื่อให้คุณสามารถจํ | ำจุดติดตั้งได้ง <sup>่</sup> | ายยิ่งขึ้น |

Complete. The entered part of the left of the entered of the entered of the ente 20.หากต้องการเพิ่ม Deco M3W อีกให้กดปุ่ม "ADD ANOTHER DECO″

หากไม่ต้องการให้กดปุ่ม "I′M DONE FOR NOW″

จากนั้นนำ Deco M3W ไปติดตั้งตามจุดต่างๆ และเชื่อมต่อใช้งานได้ปกติ